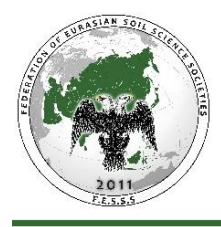

**EURASIAN JOURNAL OF SOIL SCIENCE** (Peer Reviewed Open Access Journal) Published by Federation of Eurasian Soil Science Societies

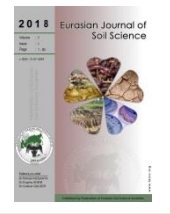

# **"MANUSCRIPT SUBMISSION" GUIDE**

Before sending manuscript(s) to the Eurasian Journal of Soil Science, you have to be registered to the system. The steps to follow to submit manuscript(s) to the journal are given below respectively.

#### 1<sup>st</sup> Step

Login through the page displayed once you click the "Submit Manuscript" using the e-mail address activated during registration and password you created. In case you forget your password, click the "I forgot my password" icon. An e-mail containing the password will be sent to your e-mail.

| Login to Your Account |                                                                                                    |
|-----------------------|----------------------------------------------------------------------------------------------------|
|                       | Please enter your username and password<br>(If you have not registered, please firstly make registration) |
| E-Mail                |                                                                                                    |
| Password              |                                                                                                    |
|                       | I forgot my password Login Now !                                                                          |

#### 2<sup>nd</sup> Step

Click the "Author Center" icon on the page displayed after logging in to the system with your e-mail address and password.

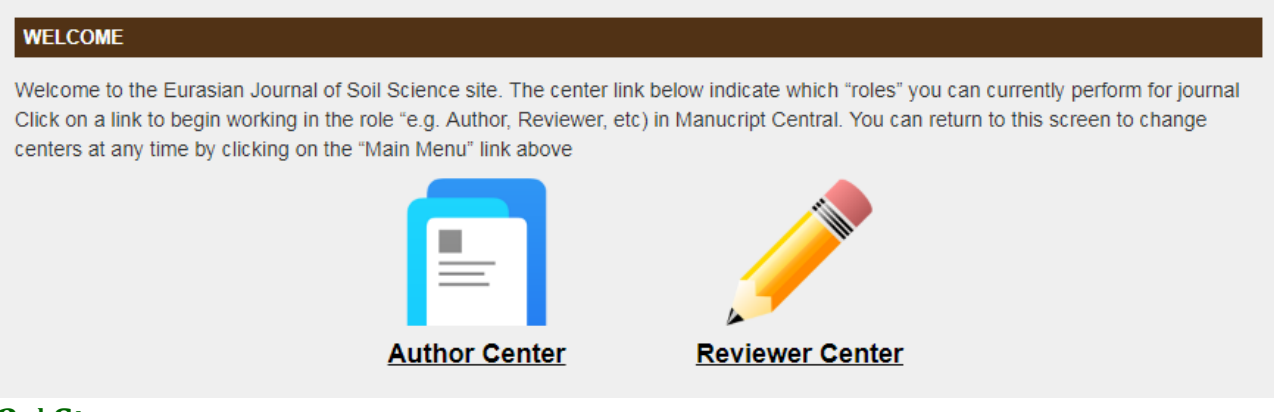

### 3<sup>rd</sup> Step

Click the "Submit a Manuscript" icon on the page displayed to submit a new manuscript.

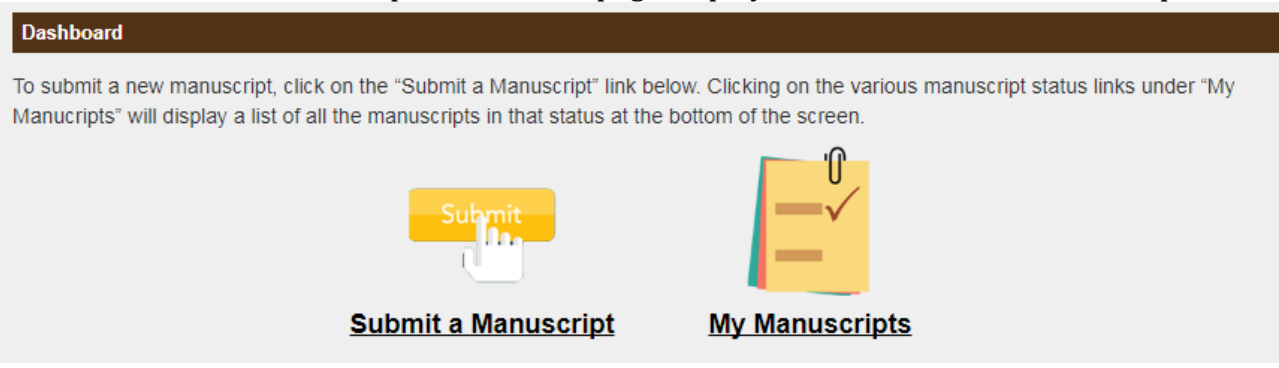

Select the type of your manuscript on the page displayed and write the title of your manuscript (limit 25 words) and the abstract (limit 250 word). You can copy-paste the title of your manuscript and the abstract from your manuscript. Then, click the "Save and Continue" icon.

| uthor Center Submit a Manuscript                                                                                                    | Author Center Submit a Manuscript                                                                                                    |
|----------------------------------------------------------------------------------------------------|----------------------------------------------------------------------------------------------------|
| 1     2     3     4     5     6     7       Type Keywords Authors Reviewers Details & Comments File upload Review & Submit                   | 2     3     4     5     6     7       Type Keywords Authors Reviewers Details & Comments File upload Review & Submit                                                                                                    |
| Туре                                                                                                    | Type                                                                                                    |
| Select your manuscript type. Enter your title and abstract into the appropriate boxes below. When you<br>complete, click "Save and Continue" | complete, click "Save and Continue"                                                                                                    |
| req Manuscript type                                                                                                    | req Manuscript type                                                                                                    |
| Select                                                                                                    | Original Research Article                                                                                                    |
| req Title (Limit 25 words)                                                                                                    | req Title (Limit 25 words)                                                                                                    |
| Press control V to paste                                                                                                    | Nitrogen fixation capacity of indigenous Azotobacter chroococcum strains isolated from Northern<br>Anatolian soils, and their usage potential in biofertilizer production                                                                                                    |
|                                                                                                    | req Abstract (Limit 250 word)                                                                                                    |
| req Abstract (Limit 250 word) Press control V to paste                                                                                       | Azotobacter species in soils play different beneficial roles such as; atmospheric nitrogen fixation, production of phytohormones, degradation of toxic compounds and driving the ecological balance in ecosystems. The objective of this study was to isolate, characterize and determine the nitrogen fixing capacity of free nitrogen fixing bacteria of the genus A chronocccum in 50 different soil samples collected randomly from the different zones of Northern Anatolia. According to analysis of |
| Go My Manuscript Save And Continue                                                                                                    | Go My Manuscript Save And Continue                                                                                                    |

### 5<sup>th</sup> Step

In the following page, enter Keywords relevant to your manuscript. You can copy-paste information in this page from your manuscript. Afterwards, click the "Save and Continue" icon.

| enter Submit a Manuscript                                                                                                    | Author Center Submit a Manuscript                                                                                   |
|----------------------------------------------------------------------------------------------------|----------------------------------------------------------------------------------------------------|
| 1         3         4         5         6         7           Type Keywords Authors Reviewers Details & Comments File upload Review & Submit         Review & Submit         1         1 | 1 0 0 0 0 0 0 0 0 0 0 0 0 0 0 0 0 0 0 0                                                                             |
| Keywords                                                                                                    | Keywords                                                                                                    |
| Please enter your manuscript's keywords and indicate research area. When you complete, click "Save and Continue"                                                                         | Please enter your manuscript's keywords and indicate research area. When you complete, click "Save and<br>Continue" |
| req Keywords                                                                                                    | req Keywords                                                                                                    |
| Enter Keywords                                                                                                    | Azotobacter chroococcum                                                                                             |
| Enter Keywords                                                                                                    | soli                                                                                                    |
| Enler Keywords                                                                                                    | ntrogen                                                                                                    |
| Enter Keywords                                                                                                    | biofertilizer                                                                                                    |
| Enter Keywords                                                                                                    | Enter Keywords                                                                                                    |
| Enler Keywords                                                                                                    | Enter Keywords                                                                                                    |
| req Research Area                                                                                                    | req Research Area                                                                                                   |
| Select *                                                                                                    | Soll Biology & Biochemistry                                                                                         |
| reg Research Area<br>Select •<br>Go Back Save And Continue                                                                                                    | req Research Area<br>Soit Biology & Biochemistry<br>Go Back Save And C                                              |

In the following page, input the authors of the manuscript and their required details. Next, click the "Save and Continue" icon.

| Author | Center Submit a     | Manuscript          |                                    |                        |                                                                                                    |             | Author Center Subm | l a Nanasoriat     |                                          |                                                         |                        |         |
|--------|---------------------|---------------------|------------------------------------|------------------------|----------------------------------------------------------------------------------------------------|-------------|--------------------|--------------------|------------------------------------------|---------------------------------------------------------|------------------------|---------|
|        | -1(                 | 2 3                 |                                    |                        | ۲                                                                                                    | ·           | type of<br>Auth    | i di<br>uvente Ant | n Reines                                 | 0<br>Depits & Converse                                  | it.<br>Respirat Re     |         |
|        | Type Keyv           | vords Authors       | Reviewers Det                      | alls & Comments P      | ile upload Revi                                                                                                    | ew & Submit | f you e            | ent to achi co-au  | torjaj please cick                       | Wod" icon. When you complete                            | olick "Save and Con    | inue'   |
|        |                     |                     |                                    |                        |                                                                                                    |             |                    |                    |                                          | Authors                                                 |                        |         |
|        | Author              | 'S                  | ris) olease click "Add" inc        | n When you complete .  | lick "Save and Cost                                                                                                    | inue"       | 1                  | Name               | Inablytion &<br>Country                  | E-mail                                                  | Conseponding<br>author | Delete  |
|        | i joo man           | 000000000000        | (b) produce circle . Audi . Au     | ithors                 |                                                                                                    |             | -                  | Ridvan<br>Kizikaya | Ondokud<br>Mayia<br>University<br>Turkey | ribanidjonu edu tr                                      | •                      | ۲       |
|        | Author<br>list orde | r Name              | Institution &                      | E-mail                 | Corresponding                                                                                                    | Delete      | 2                  | Murat<br>Durmus    | Ondokud<br>Mayra<br>University<br>Turkey | most formalizers which                                  | 0                      | ۲       |
|        | dreg.drop.co        | ×                   |                                    |                        | and the second second s |             | 0                  | Are                |                                          |                                                         |                        |         |
|        | 11                  | Ridvan<br>Kizilkaya | Ondokuz Mayıs<br>University Turkey | ridvank@omu.edu.tr     |                                                                                                    | ۲           |                    |                    | 0 Plase (                                | teena autor in EJEE calabasa<br>Jr<br># Add a naw autor |                        |         |
|        |                     |                     |                                    |                        |                                                                                                    |             | -                  | (Given) Name       |                                          |                                                         |                        |         |
|        | <b>•</b> • •        |                     |                                    |                        |                                                                                                    |             | Enter              | Name               |                                          |                                                         |                        |         |
|        | AD AD               | 0                   |                                    |                        |                                                                                                    |             | seg La             | (Family) Name      |                                          |                                                         |                        |         |
|        |                     |                     |                                    |                        |                                                                                                    |             | 0.000              | Land Harris        |                                          |                                                         |                        |         |
|        |                     |                     | Please choose a                    | uthor in EJSS database |                                                                                                    |             |                    | Evilian I.         |                                          |                                                         |                        |         |
|        |                     |                     |                                    | or                     |                                                                                                    |             |                    | -                  |                                          |                                                         |                        |         |
|        |                     |                     | Add a                              | new author             |                                                                                                    |             |                    |                    |                                          |                                                         |                        | *       |
|        |                     |                     |                                    |                        |                                                                                                    |             |                    |                    |                                          |                                                         |                        |         |
|        |                     |                     | Coşkun Gülser                      | • •                    |                                                                                                    |             | E104               | t-mail             |                                          |                                                         |                        |         |
|        |                     |                     |                                    |                        |                                                                                                    |             | mg Co              | fim E-mail         |                                          |                                                         |                        |         |
|        |                     |                     |                                    |                        |                                                                                                    |             | Enter              | Confirm E-mail     |                                          |                                                         |                        |         |
|        | Go Ba               | ck                  |                                    |                        | Save And Co                                                                                                    | ontinue     | 0                  | ADD TO MY AUTO     |                                          |                                                         |                        |         |
|        |                     |                     |                                    |                        |                                                                                                    |             |                    | Net C              |                                          |                                                         | Save And C             | ordinuo |

# 7<sup>th</sup> Step

In the following page, input the names of at least 3 potential Reviewers and their contact details. Next, click the "Save and Continue" icon.

| hor Center Submit a Manus       | cript                                                     |                          |                     |                 | Autor Center Edited allanuscipt |                                 |                          |         |
|---------------------------------|-----------------------------------------------------------|--------------------------|---------------------|-----------------|---------------------------------|---------------------------------|--------------------------|---------|
|                                 |                                                           |                          |                     |                 | Tex Xeventi Adv                 | n Pariseen Desitat Comments     | Thursday - Par           |         |
| -1-2-                           | 3 4                                                       |                          | 6                   |                 | Reviewers                       | nones normalin ung hot con the  | jou compress, cros "Bare |         |
| Type Keywords                   | Authors Reviewers                                         | Details & Comments       | File upload         | Review & Submit |                                 | Reviewer Lini                   |                          |         |
| type they have                  |                                                           |                          | . ne oproud         |                 | Name                            | Institution & Deuritry          | E-mail                   | Delate  |
| Poviowora                       |                                                           |                          |                     |                 | Apare NAMU                      | Aniana University Turkey        | special protocol         | ۲       |
| Reviewers                       |                                                           |                          |                     |                 | Note NAVOY                      | Nexast University United States | selector                 | ۲       |
| Please enter 3 pro<br>Continue" | eferred reviewers information                             | n using "Add" icon. When | n you complete, cli | k "Save and     | Nation<br>Briston               | Cost Investo d'Un Cost Revisio  | niskovaĝetrovro          | ۲       |
|                                 |                                                           |                          |                     |                 | 😋 A.u                           |                                 |                          |         |
|                                 |                                                           | Reviewer List            |                     |                 | rang First (Silver) Name        |                                 |                          |         |
|                                 |                                                           |                          |                     |                 | Drite Flame                     |                                 |                          |         |
| Name                            | Name Institution & Country E-mail Delete regulational two |                          |                     |                 |                                 |                                 |                          |         |
|                                 |                                                           |                          |                     |                 | ang inatifution                 |                                 |                          |         |
| -                               |                                                           |                          |                     |                 | Distribution                    |                                 |                          |         |
| CD Add                          |                                                           |                          |                     |                 | (the Envite)                    |                                 |                          |         |
|                                 |                                                           |                          |                     |                 |                                 |                                 |                          | ,       |
|                                 |                                                           |                          |                     |                 | ng Emul                         |                                 |                          |         |
|                                 |                                                           |                          |                     |                 | 110-110                         |                                 |                          |         |
|                                 |                                                           |                          |                     |                 | Energiation (Long)              |                                 |                          |         |
| Go Back                         |                                                           |                          | Save                | And Continue    | C Aut                           |                                 | Save And O               | ortinue |

In the following page, upload the "Cover Letter" of your manuscript in Word format or write it to the relevant box. Next, click the relevant buttons in the following page. Then, click the "Save and Continue" icon.

|                                                                                                    | 0 - 0 - 0 - 0 - 0 - 0 - 0 - 0 - 0 - 0 -                                                                                                    |
|----------------------------------------------------------------------------------------------------|----------------------------------------------------------------------------------------------------|
| Type Keywords Authons Reviewers Details & Comments File upload Review & Submit                                                                                                    | Type Keywords Authors Reviewers Details & Commerts File upload Review & Subm                                                                                                    |
| Details & Comments                                                                                                    | Details & Comments                                                                                                    |
| To attach a file containing your cover letter click "Browse." butten, locate your file, and click "Attach this<br>cover inder." Answer the remaining questions appropriately When you are thether, click "Save and<br>Communi" | To attach a file containing your cover letter, click "Browse," button, locate your file, and click "Attach file<br>cover letter". Answer the remaining questions appropriately. When you are finished, click "Save and<br>Control.et" |
| reg Write cover letter                                                                                                    | reg Write cover letter                                                                                                    |
| Enter Cover Later                                                                                                    | Erter Cover Letter                                                                                                    |
| OF .                                                                                                    | o.                                                                                                    |
| reg Upload opver letter. If you need, please check sample cover letter                                                                                                    | ring Upload cover letter. If you need, please check sample cover letter.                                                                                                    |
| Draya Seg. Oosya septradi                                                                                                    | Desys Beg Cover latter door                                                                                                    |
| reg Has this manuscript been submitted previously to this journal?                                                                                                    | req Has this manuscript been submitted previously to this journal?                                                                                                    |
| G Ves                                                                                                    | to Yes                                                                                                    |
| e No                                                                                                    | # No                                                                                                    |
| reg is there funding to report for this submission?                                                                                                    | reg is there funding to report for this submission?                                                                                                    |
| Q Yes                                                                                                    | () Yes                                                                                                    |
| # No                                                                                                    | # Kn                                                                                                    |
| Confirm the following                                                                                                    | Confirm the following                                                                                                    |
| In reg Confirm that the manuscript has not been submitted solely to this journal and is not published, in press, or submitted elsewhere                                                                                        | (a) Confirm that the many script has not been submitted solely to this journal and is not published, in press, or submitted elsewhere.                                                                                                |
| In req. Confirm that all the research meets the ethical guidelines, including adherence to the legal requirements of the study country.                                                                                        | (e) reg Confirm that all the research meets the ethical guidelines, including adherence to the legal<br>requirements of the study country.                                                                                            |
| III yes Confirm that you have prepared (a) a blinded text and (b) a separate the page file that includes<br>acknowledgements and author information                                                                            | et reg Confirm that you have prepared (a) a bindled text and (b) a separate the page file that includes<br>acknowledgements and autor information                                                                                     |
| reg Do you have any conflict of interest?                                                                                                    | req Do you have any conflict of interest?                                                                                                    |
| O Yes                                                                                                    | 0.10                                                                                                    |
| # No                                                                                                    | # No                                                                                                    |
| Copyright                                                                                                    | Cosyright                                                                                                    |
| II reg Confirm that you have seen, read and understood the Eurasian Journal of Sol Science copyright and<br>author guidelines                                                                                                  | Integration that you have seen, read and understood the Eurasian Journal of Sol Science copyright and<br>author public pass.                                                                                                    |

## 9<sup>th</sup> Step

In the following page, upload your manuscript, (if relevant) the Tables as a single file, and shapes used in your manuscript as a single file. Next, click the "Save and Continue" icon.

| Author Center Submit a Manuscript                                                                                | Author Center Submit a Manuscript                                                                                |
|----------------------------------------------------------------------------------------------------|----------------------------------------------------------------------------------------------------|
| -1 2 3 4 8 7<br>Type Keywords Authors Reviewers Details & Commerts File upload Review & Submit                   | 1 2 3 4 5 7<br>Type Keywords Aufrors Reviewers Details & Comments Pile spiced Review & Submit                    |
| File Upload                                                                                                    | File Upload                                                                                                    |
| Please upload your documents in the following order given below. When you complete, click "Save and<br>Continue" | Please upload your documents in the following order given below. When you complete, click "Save and<br>Continue" |
| req Main manuscript                                                                                              | req Main manuscript                                                                                              |
| Dosya Seg Dosya sepimed                                                                                          | Doeya Seg. herd docx                                                                                             |
| Table(s)                                                                                                    | Table(s)                                                                                                    |
| Doxya Seg. Doxya seçimedi                                                                                        | Dosys Seg. Tables docx                                                                                           |
| Figure(s)                                                                                                    | Figure(s)                                                                                                    |
| Dosys Seg. Dosys sepimed                                                                                         | Dosya Seg Figures dock                                                                                           |
| Other(s)                                                                                                    | Other(s)                                                                                                    |
| Doxya Seg Doxya seçimedi                                                                                         | Dosys Seg. Dosys segimed                                                                                         |
| Acc                                                                                                    | G Add                                                                                                    |
| Go Back Save And Continue                                                                                        | Go Back Save And Continue                                                                                        |

In the following page, click the "Review" icon to review the title, abstract and authors part of your manuscript in pdf format. Next, click the "Submit" icon and complete the "manuscript submission" step.

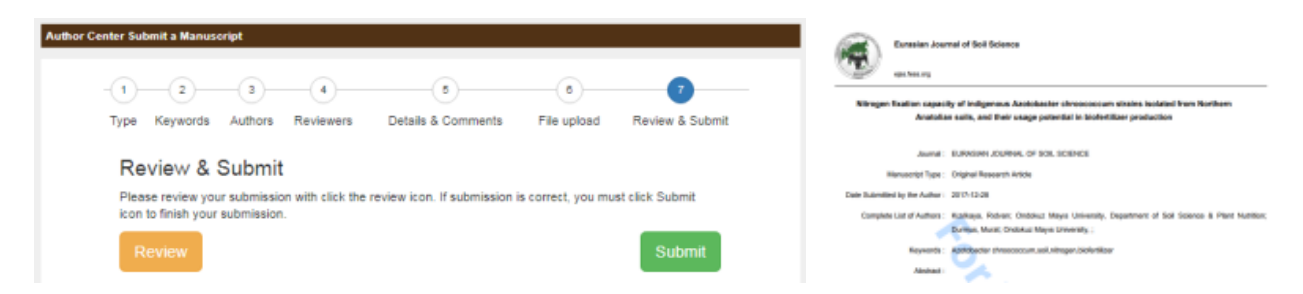

### 11<sup>th</sup> Step

The page below will be displayed after you complete the "Manuscript Submission" step. Information and referee commentary will be sent to your e-mail after the reviewing process.

| WELCOME |                                                                         |
|---------|-------------------------------------------------------------------------|
| Th      | ank you You have successfully submitted a manuscript. You may now Visit |